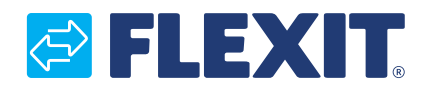

118075SV-02 2024-05

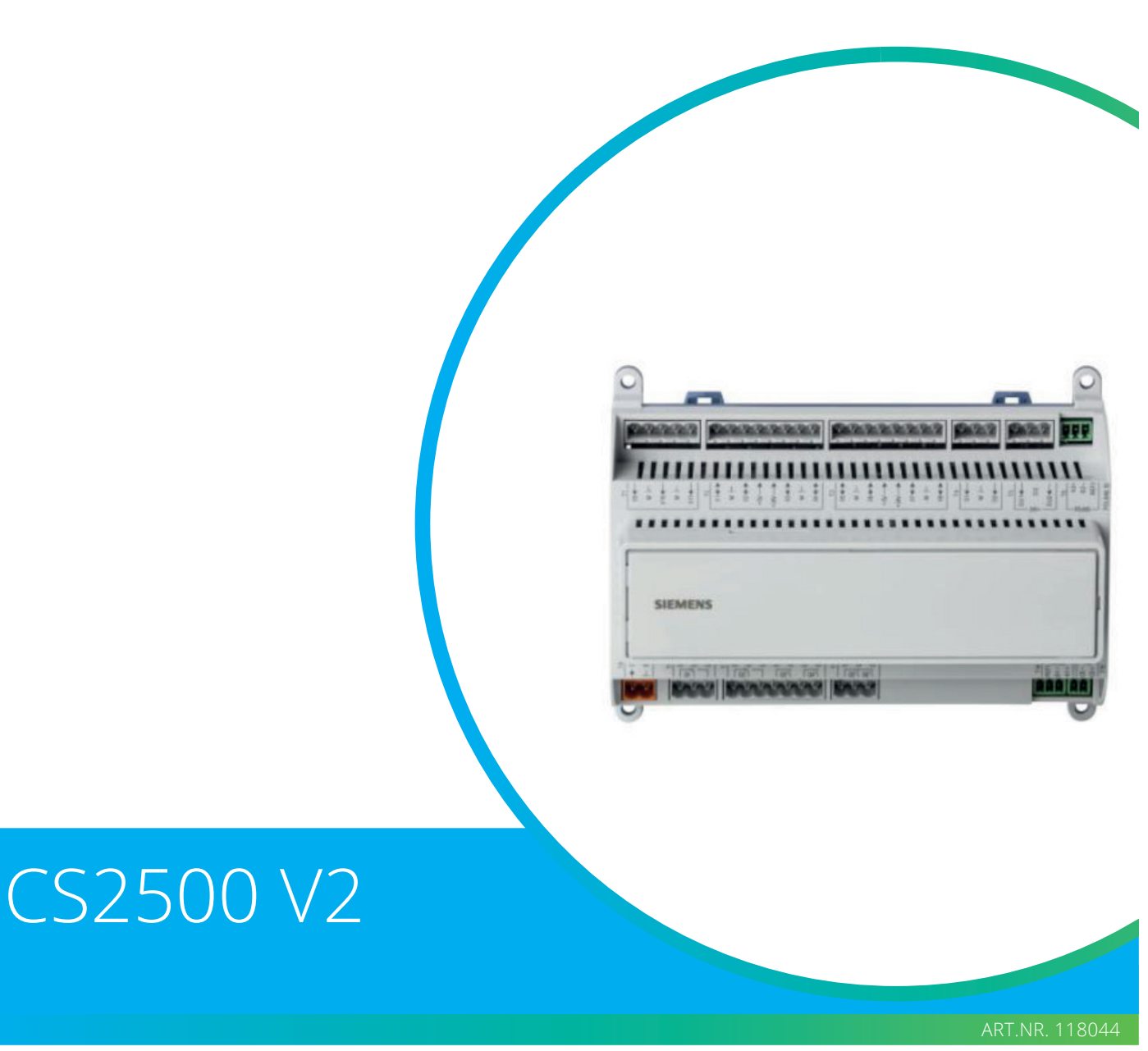

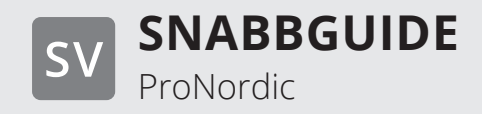

## CS2500

# Innehåll

| 1. | Kom-i-gång-guide |                                                  | 3 |
|----|------------------|--------------------------------------------------|---|
|    | 1.1.             | HMI ProPanel                                     | 3 |
|    | 1.2.             | Inställningar                                    | 3 |
|    |                  | 1.1.1. Inledning                                 |   |
|    |                  | 1.1.2. Väli språk                                |   |
|    |                  | 1.1.3. Inloggning                                | 4 |
|    |                  | 1.1.4. Ställa in tid/tidskanaler                 | 4 |
|    |                  | 1.1.5. Ställ in kalender och tidsstyrprogram     | 4 |
|    |                  | 1.1.6. Veckoschema                               | 5 |
|    |                  | 1.1.7. Dagschema                                 | 5 |
|    |                  | 1.1.8. Kalender (undantag och stopp)             | 6 |
|    | 1.3.             | lustera börvärden på hasigheter och temperaturer | 7 |
|    | 1.4.             | Serviceomkopplare                                | 7 |
|    | 1.5.             | Frånluftsreglering                               | 7 |
|    | 1.6.             | Växla enhet vid flödesvisning                    | 7 |
|    | 1.7.             | Larmhantering                                    | 7 |
|    |                  |                                                  |   |

# 

# 1. Kom-i-gång-guide

### 1.1. HMI ProPanel

En central del av systemet utgörs av HMI:n (styrpanelen), vilken används för att göra inställningar och avläsningar från. Styrpanelen består av en 8-raders grafisk display, indikeringslampor samt reglage för att göra inställningar med. För att kunna utföra de initiala inställningarna av systemet följer här en kort introduktion av styrpanelen.

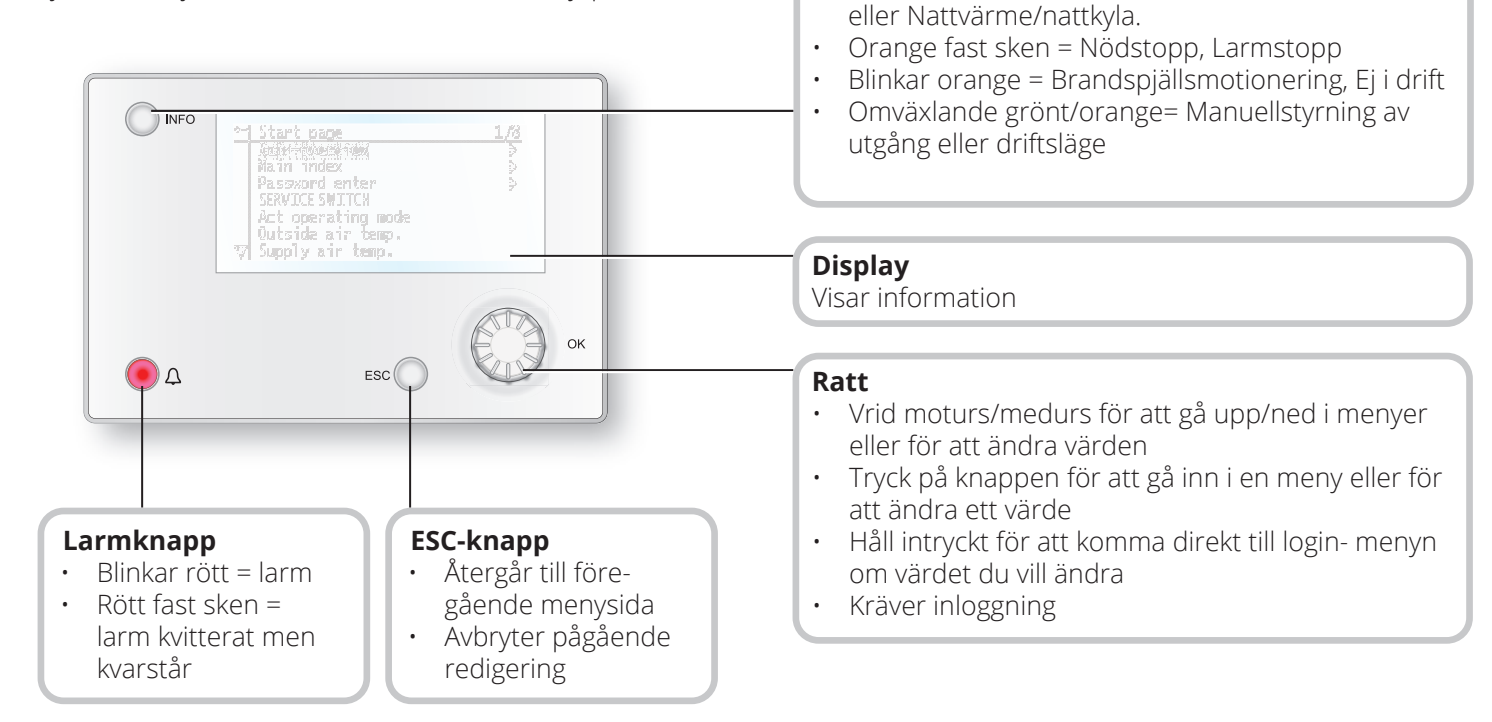

Info-knapp

.

Tryck in för att komme till huvudmenyn

Grönt fast sken = Normal drift

Blinkar grönt = Uppstart, Nattdriftstest, Nattkyla

Släckt = Stopp, efterkyla

Rött sken = Brand

## 1.2. Inställningar

#### 1.1.1. Inledning

Första gången anläggningen startas skall några enkla steg gås igenom för att säkerställa systemets funktion.

Om ett värmebatteri har installerats i ventilationsaggregatet måste detta konfigureras in i automatiken (se manualen för värmebatteri). Det finns en snabbmeny för åtkomst av de vanligaste funktionerna i styrpanelen, Språk, Tidsstyrprogram och Börvärdeinställningar.

### 1.1.2. Välj språk

För att ändra språk vid leverans:

# Start page > Quick menu > Commisioning > Language selection > Swedish

Ställer om menyspråket till svenska.

# 3

### 1.1.3. Inloggning

För att utföra ändringar på systemet krävs det oftast att man är inloggad i systemet. Det finns fyra behörighetsnivåer i systemet varav tre är lösenordsskyddade. I displayens övre vänstra hörn visas vilken nivå som användaren är inloggad med för tillfället med lika antal nycklar. Menyerna innehåller mer eller mindre menyval beroende på vilken nivå man är inloggad med.

Nedanstående nyckelsymboler kommer användas vidare i manualen för att beskriva inloggingsnivå för de olika menyerna/funktionerna ska vara synliga och redigerbare. Samma nyckelsymboler återfinns uppe till vänster i styrpanelen.

#### Följande årgärder är möjliga på de olika nivåerna:

Nivå 1: Inga restriktioner, inget lösenord krävs.

- Läsrättigheter till alla menyer utom systemparametrar, konfigurerings- och detaljmenyer.
- Läsrättigheter till larmlistor och larmhistorik.

Nivå 2: Slutanvändare, lösenord 1000.

#### Symbol med 1 nyckel

- Alla rättigheter som för nivå 1, plus:
- Läsrättigheter till alla menyer utom konfigureringsmenyer.
- Skrivrättigheter till de viktigaste börvärdena (Börvärden/Inställn.>Börvärden).
- Larm och larmhistorik kan kvitteras och återställas.

Nivå 3: Systemadministratör, lösenord 2000.

Symbol med 2 nycklar

- Alla rättigheter som för nivå 2, plus:
- Rättigheter för alla menyer utom I/O-konfigurering och systeminställningar.

Nivå 4: OEM, lösenord uppges endast i samråd med Flexits serviceorganisation.

Symbol med 3 nycklar

- Alla rättigheter som för nivå 3, plus:
- · Rättigheter för alla menyer och systeminställningar.

#### Startsida > Huvudmeny > Ange PIN

#### 1.1.4. Ställa in tid/tidskanaler

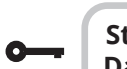

# Startsida > Snabbmeny > Inställn. > Datum/Tid inmatning

Här ställer man in datum och tid.

#### 1.1.5. Ställ in kalender och tidsstyrprogram

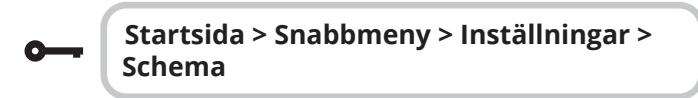

#### Generellt

I det här avsnittet beskrivs funktioner och inställningar för tidstyrprogram och kalendrar.

När inget objekt med högre prioritet (till exempel Manuell styrning <> Auto) är aktiverat kan anläggningen slås från eller stegändras via tidstyrprogrammet. Högst sex omkopplingstider per dag kan specificeras. Kalender stopp åsidosätter kalenderundantag, vilket i sin tur åsidosätter det normala tidstyrprogrammet (endast i driftläge). Upp till 10 perioder eller undantagsdagar kan specificeras för varje kalender.

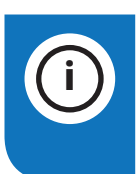

**OBS!** Både börvärde för fläktsteg och temperaturbörvärde (komfort/ ekonomi) styrs av tidstyrprogrammet.

# 🔁 FLEXIT.

## 1.1.6. Veckoschema

| Parameter         | Värde                                                                                | Funktion                                                                                                    |
|-------------------|--------------------------------------------------------------------------------------|----------------------------------------------------------------------------------------------------|
| Aktuellt värde    |                                                                                      | Omkoppling enligt schema                                                                                                    |
| Måndag            |                                                                                      | Visar aktuell manöver om aktuell<br>dag är måndag. Sista tidspunkt<br>som kan anges för en dag är<br>23:59. Gå till dagligt omkop-<br>plingsschema för måndagar.                                    |
| Kopiera<br>schema | -Mån.till<br>-Ti-Fr<br>-Ti-Sö<br>-Ti<br>-On<br>-To<br>-Fr<br>-Lö<br>-Sö<br>-Undantag | Kopierar tider för tidstyrprogram-<br>met från måndag till tisdag-fredag<br>/tisdag-söndag.<br>- Passiv (ingen kopiering).<br>- Kopiering startar. Återgång till<br>visningsskärmen.<br>- Undantag. |
| Tisdag            |                                                                                      | Samma funktion som för måndag.                                                                                                    |
|                   |                                                                                      |                                                                                                    |
| Söndag            |                                                                                      | Samma funktion som för måndag.                                                                                                    |
| Undantag          |                                                                                      | Visar aktuell manöver om aktuell<br>dag är en undantagsdag. Gå till<br>dagligt omkopplingsschema för<br>undantagsdagar.                                                                             |
| Period: Start     |                                                                                      | (Enast behörighetsnivå 3.)<br>Startdatum för veckoschema.<br>*,**.00 innebär att veckoschemat<br>alltid är aktiverat> Aktivera<br>veckoschema.                                                      |
| Period: Slut      |                                                                                      | (Endast behörighetsnivå 3.)<br>Startdatum och starttid för<br>inaktivering av veckoschema.                                                                                                    |

# 1.1.7. Dagschema

| Parameter          | Värde                                                                      | Funktion                                                                                                    |
|--------------------|----------------------------------------------------------------------------|----------------------------------------------------------------------------------------------------|
| Aktuellt värde     |                                                                            | Omkoppling enligt schema när<br>aktuell veckodag är samma som<br>omkopplingsdag                                                                                                    |
| Dagschema          | -Passiv<br>-Aktiv                                                          | Status för aktuell vecka eller<br>undantagsdag:<br>-Aktuell veckodag (systemdag) är<br>inte samma som omkopplingsdag.<br>-Aktuell veckodag (systemdag) är<br>samma som omkopplingsdag. |
| Tid-1              |                                                                            | Denna är låst till 00:00                                                                                                    |
| Värde-1            | Av<br>Ekon.St1<br>Komf.St1<br>Ekon.St2<br>Komf.St2<br>Ekon.St3<br>Komf.St3 | Anger driftläge för aggregatet när<br>Tid-1 inträffar                                                                                                    |
| Tid-2              | 00:01-<br>23:59                                                            | Omkopplingstid 2<br>*:*> Tid inaktiverad                                                                                                    |
| Värde-2<br>Värde-6 | Av<br>Ekon.St1<br>Komf.St1<br>Ekon.St2<br>Komf.St2<br>Ekon.St3<br>Komf.St3 | Anger driftläge för aggregatet när<br>Tid-2 inträffar                                                                                                    |
| Tid-3<br>Tid-6     | 00:01-<br>23:59                                                            | Omkopplingstid 3-6<br>*:*> Tid inaktiverad                                                                                                    |

. . . . . . . . . . . .

. . . .

5

### 1.1.8. Kalender (undantag och stopp)

Undantagsdagar kan definieras i kalendern. Dessa kan inkludera specifika dagar, perioder eller veckodagar. Undantagsdagar åsidosätter veckoschemat.

#### Kalenderundantag

Omkoppling sker enligt veckoschemat och de undantag som är specificerade i dagschemat när en omkopplingstid är aktiverad i kalenderundantaget.

#### Kalenderstopp

Anläggningen slås från när Kalender stopp är aktiverat.

#### Parameter:

**0**---

#### Startsida > Snabbmeny > Inställningar > Schema > Kalender undantag

#### Startsida > Snabbmeny > Inställningar > Schema > Kalender stopp

| Parameter         | Värde                                        | Funktion                                                                                                    |
|-------------------|----------------------------------------------|----------------------------------------------------------------------------------------------------|
| Aktuellt värde    | -Passiv<br>-Aktiv                            | Visar om en kalendertid är<br>aktiverad:<br>- Ingen kalendertid aktiverad<br>- Kalendertid aktiverad                                                                                             |
| Val -x            | -Datum<br>-Intervall<br>-Veckodag<br>-Passiv | Specificering av undantagstyp:<br>-En viss dag (t ex 1 maj)<br>-En period (t ex semester)<br>-En viss veckodag<br>-Tider är inaktiverade<br>Detta värde ska alltid placeras sist,<br>efter datum |
| -(Start)<br>Datum |                                              | -Val-x = intervall: Ange startdatum<br>för perioden<br>-(Val-x = datum: Ange specifikt<br>datum)                                                                                                 |
| -Slutdatum        |                                              | Val-x = intervall:<br>Ange slutdatum för perioden<br>Slutdatum måste vara senare än<br>startdatum                                                                                                |
| Veckodag          |                                              | Val-x = endast veckodag: Ange<br>veckodag                                                                                                    |

#### Exempel: Val-x = Datum

Endast tiden för (start) är relevant.

- (Start)Datum = \*,01.01.16 Resultat: 1 januari 2016 är ett undantagsdatum.
- (Start)Datum = Må,\*.\*.00
  Varje måndag är undantagsdag.
- (Start)Datum = \*,\*.Jämn.00

Alla dagar i jämna månader (februari, april, juni, augusti etc) är undantagsdagar.

#### Exempel: Val-1 = Intervall

Tiderna för (Start) Datum och Slutdatum tillämpas.

• (Start)Datum = \*,23.06.16 / -Slutdatum = \*,12.07.16

23 juni 2016 till och med 12 juli 2016 är undantagsdagar (till exempel semester).

• (Start)Datum = \*,23.12,16 / Slutdatum = \*,31.12,16

23-31 december är undantagsperiod varje år. Tiden slutdatum = \*,01.01.16 fungerar inte, eftersom 1 januari infaller före 23 december.

• (Start)Datum = \*,23.12.16 / -Slutdatum = \*,01.01.17.

23 december 2016 till och med 1 januari 2017 är undantagsdagar.

• (Start)Datum = \*,\*.\*.17 / -Slutdatum = \*,\*.\*.17

**Varning!** Detta innebär att undantag alltid är aktivt! Anläggningen är kontinuerligt i undantagsläge eller frånslagen.

#### Exempel: Val-1 = Veckodag

Val-1 = Veckodag

Tiderna för veckodag tillämpas. • Veckodag = \*,Fr,\*

Varje fredag är undantagsdag.

• Veckodag = \*,Fr,Jämn Varje fredag i ¨jamna månader (februari, april, juni, augusti etc) är undantagsdag.

Veckodag = \*,\*,\*

**Varning!** Detta innebär att undantag alltid är aktivt! Anläggningen är kontinuerligt i undantagsläge eller frånslagen.

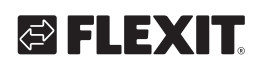

# 🔁 FLEXIT.

# 1.3. Justera börvärden på hasigheter och temperaturer

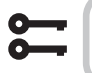

### Startsida > Snabbmeny > Inställningar > Börvärden/Inställn.

| Parameter          | Funktion                                                     |
|--------------------|--------------------------------------------------------------|
| Alla inställningar | >                                                            |
| Börv.komf.värme    | Anger temperaturbörvärdet för<br>komfortdrift (dagdrift)     |
| Börv.ekon.värme    | Anger temperaturbörvärdet för<br>ekonomidrift (nattsänkning) |
| Börv.TF steg 1     | Anger tilluftsflöde steg 1                                   |
| Börv.TF steg 2     | Anger tilluftsflöde steg 2                                   |
| Börv.TF steg 3     | Anger tilluftsflöde steg 3                                   |
| Börv.TF steg 4     | Anger tilluftsflöde steg 4                                   |
| Börv.TF steg 5     | Anger tilluftsflöde steg 5                                   |
| Börv.FF steg 1     | Anger frånluftsflöde steg 1                                  |
| Börv.FF steg 2     | Anger frånluftsflöde steg 2                                  |
| Börv.FF steg 3     | Anger frånluftsflöde steg 3                                  |
| Börv.FF steg 4     | Anger frånluftsflöde steg 4                                  |
| Börv.FF steg 5     | Anger frånluftsflöde steg 5                                  |

## 1.4. Serviceomkopplare

Serviceomkopplare används för att stoppa aggregatet vid service. **OBS!** Om elbatteriet var aktivt vid avstängning är det 180 sekunders eftergångstid innan aggregatet stoppar, för att kyla ner batteriet.

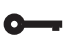

### Startsida > OMKOPPLARE SERVICE

| Parameter | Funktion                       |
|-----------|--------------------------------|
| Auto      | Aggregatet styrs via tidskanal |
| Av        | Serviceläge, aggregat i stopp  |

## 1.5. Frånluftsreglering

Aggregatet är standardkonfigurerat för att temperaturreglera via tilluften men kan enkelt konfigureras så att det reglerar via frånluften istället. För att göra detta gå in på följande meny:

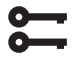

# Startsida > Huvudmeny > Konfiguration > Konfiguration 1 > Temp.reglertyp

| Parameter | Funktion                                                                                                    |
|-----------|----------------------------------------------------------------------------------------------------|
| Tilluft   | Temperaturreglering styrs av tillufts-<br>temperaturen                                                                         |
| Fr.I Kask | Temperaturreglering styrs som en funktion<br>av från och tilluftsgivare för att upprätt-<br>hålla inställd frånluftstemperatur |

Efter ändring av en konfigurationsmeny ska en omstart utföras.

### Startsida > Huvudmeny > Konfiguration > Konfiguration 1 > Omstart > Utför

# OMSTART

För att justera begränsningar av inblåsningstemperatur vid frånluftreglering.

6

# Startsida > Snabbmeny > Inställningar > Börvärden/Inställn.

| Parameter          | Funktion                                  |
|--------------------|-------------------------------------------|
| Börv.min till.temp | Anger längsta tillåtna tilluftstemperatur |
| Börv.max till.temp | Anger högsta tillåtna tilluftstemperatur  |

## 1.6. Växla enhet vid flödesvisning

Aggregatet kommer med m<sup>3</sup>/h som standard inställning men kan enkelt ändras till l/s. Vid byte av enhet räknas börvärdena för luftmängd automatiskt om.

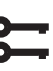

# Startsida > Huvudmeny > Konfiguration > Konfiguration 2 > Flödesvisning

| Parameter | Funktion            |
|-----------|---------------------|
| Nej       | Används ej          |
| l/s       | Visar flödet i l/s  |
| m³/h      | Visar flödet i m³/h |

Efter ändring av en konfigurationsmeny ska en omstart utföras.

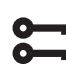

#### Startsida > Huvudmeny > Konfiguration > Konfiguration 2 > Omstart > Utför

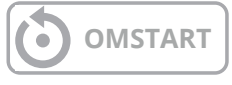

## 1.7. Larmhantering

Om ett larm har löst ut visas det genom den blinkande larmsymbolen. Man kan få mer information genom att trycka på larmknappen. För att återställa larmet tryck två gånger på larmknappen och välj menyvalet "Bekräfta/ Återställ" och därefter "Utför".

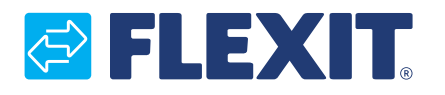

Flexit AS, Moseveien 8, N-1870 Ørje www.flexit.se